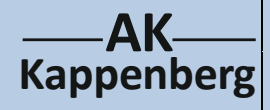

## Konduktometrische Verfolgung der Hydrolyse

## D19

von 2-Chlor-2-methylpropan

**Prinzip** Die Hydrolyse von tert. Butylchlorid in wässriger Lösung kann mit Hilfe der Leitfähigkeitsmessung verfolgt werden, da dabei Oxonium- und Chloridionen entstehen. Der Versuch wird über einen gewissen Zeitraum verfolgt und die Daten unter reaktionskinetischen Gesichtspunkten ausgewertet.

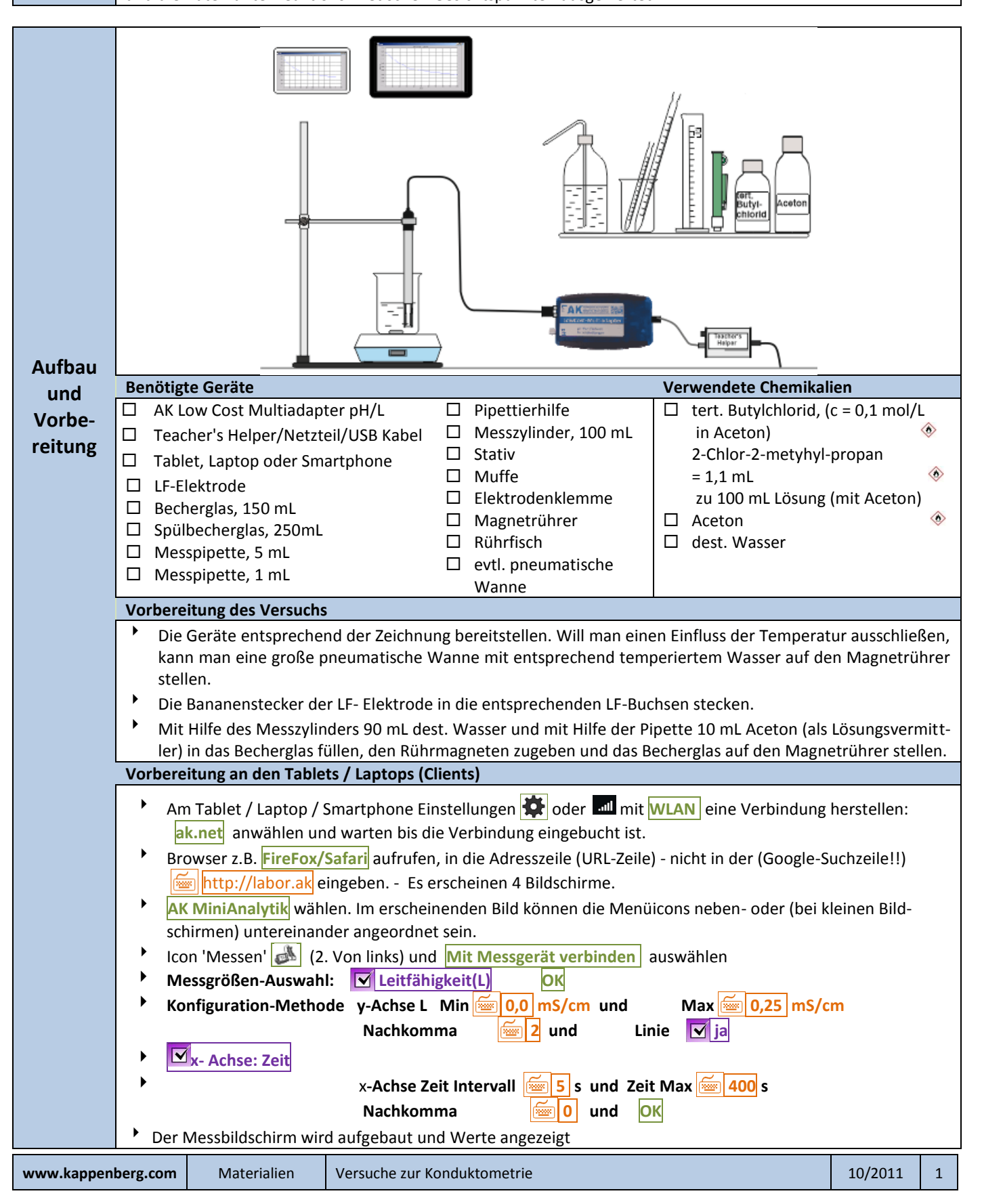

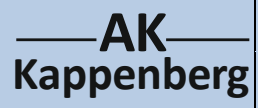

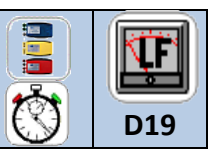

- Mit Hilfe der 1 mL Pipette 0,8 mL t-Butylchlorid Lösung in das Becherglas pipettieren
- Gleichzeitig mit Aufzeichnung starten die Messwertspeicherung starten.
- Nach ca. 400 s den Versuch mit **Stoppen** beenden.

**Achtung:** Man lässt die Probe noch etwa 30 Minuten lang stehen oder erwärmt sie vorsichtig auf etwa 40 - 50 °C und lässt sie dann auf die Ausgangstemperatur wieder abkühlen. Messen Sie dann erneut die Leitfähigkeit und notieren Sie diesen: Für die Rechnung benötigen Sie auch die Leitfähigkeit beim Start (evtl. aus der Tabelle)

| Durch-        | Leitfähigkeit für t= $\infty$ : $\kappa_{\infty}$ : mS/cm                                                                                                    |
|---------------|----------------------------------------------------------------------------------------------------|
| führung       | 1.00 Patients on schoolstart 20.0.00                                                                                                    |
|               | 4.01                                                                                                    |
|               | 4.07                                                                                                    |
|               | 3.00 ······                                                                                                    |
|               |                                                                                                    |
|               | AND                                                                                                    |
|               | Icon oben links und Speichern unter wählen                                                                                                    |
| Speichern     | <ul> <li>Unter ,Projekt Speichern' Projektnamen eingeben (hier: Beispiel) </li> <li>D19 User und OK</li> </ul>                                                                                                |
| Excel-        | Icon oben links und Datenreihen exportieren wählen                                                                                                    |
| Export        | Unter ,Datenreihen Speichern' Projekt <b>M D19 User</b> auswählen und <b>Speichern</b><br>Je nach Gerät mit "Speichern unter' noch Pfad aussuchen und bestätigen!                                             |
| Öffnen        | <ul> <li>Ist der Teacher's Helper nicht mehr zu erreichen: Browser z.B. FireFox/Safari aufrufen, in die Adresszeile</li> </ul>                                                                                |
| bei<br>Bedarf | (URL-Zeile) - nicht in der (Google-Suchzeile!!) 🔤 http://labor.ak eingeben                                                                                                    |
| Dedall        | ✓ Icon oben links and Laden "Projekt Laden" D19 User direkt auswahlen und →anklicken Bei der Hydrolyse von tert. Butylchlorid entstehen tert. Butylalkohol und Salzsäure bzw. Oxoniumionen; d.h. die          |
|               | Leitfähigkeit steigt.                                                                                                    |
|               | $(CH_3)_3C-CI + 2 H_2O \rightarrow (CH_3)_3C-OH + H_3O^+ + CI^-$                                                                                                    |
|               | Aus der Leitfahigkeitszunahme, die auf die frei werdenden $H_3O'$ und CI- Ionen zuruckzuführen ist, lasst sich die<br>ieweilige Konzentration des tert. Butylchlorids (BC) nach folgender Gleichung berechnen |
|               | $c(BC) = \frac{K_{\infty} - K}{K_{\infty} - K} + c(BC_{\infty})$                                                                                                    |
|               | $\kappa_{\infty} - \kappa_{0}$                                                                                                    |
|               | Berechnung der Konzentration an tert. Butylchlorid:                                                                                                    |
| Aus-          | Beispielwerte: $\kappa_0$ = 0,005mS/cm , $\kappa_\infty$ = 0,155 mS/cm, c(BC <sub>Start</sub> ) = 0,8 mol/L                                                                                                   |
| wertung       | Icon 'Auswerten' (3. von links) und Werte umrechnen und bel. Funktion  OK                                                                                                    |
|               | $Y = Y = \underbrace{W}_{((,155-YA)/(,155-0,005))}^{*}0,8  OK$                                                                                                    |
|               | y- Achse Messgröße: E Konzentration Einheit E mol/L                                                                                                    |
|               | Untergrenze: 🚾 0,000 Obergrenze: 🚾 1,000 Nachkomma: 🚾 3 OK                                                                                                    |
|               | Neue Datenreihe wird automatisch eingezeichnet                                                                                                    |
|               | Icon oben links 🖾 und <mark>Speichern unter</mark> wählen                                                                                                    |
|               | Das ist die Ausgangsdatenreihe für die Auswertungen .                                                                                                    |
|               |                                                                                                    |

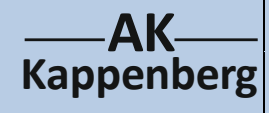

D19

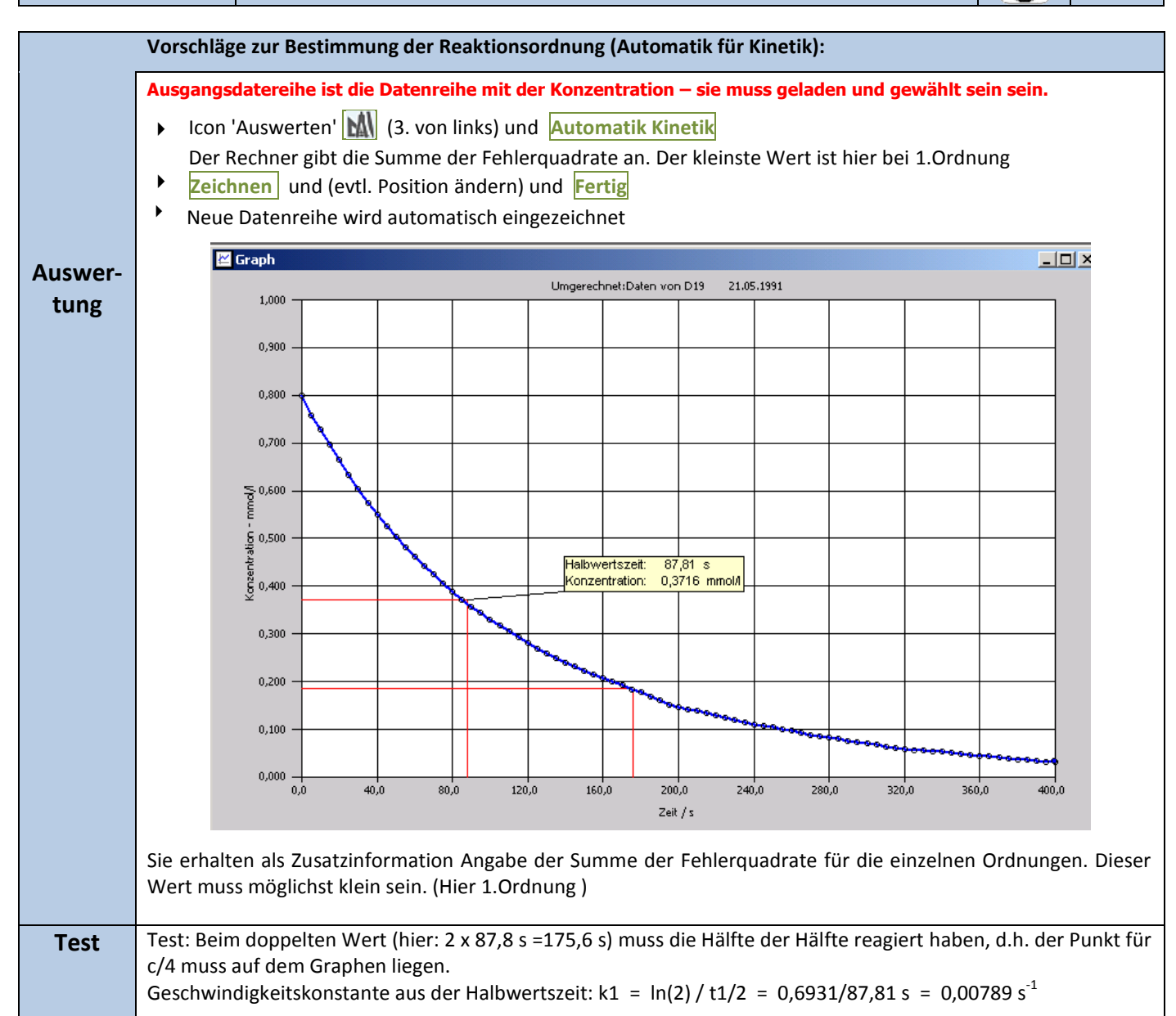

3

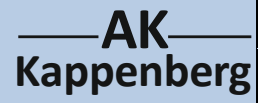

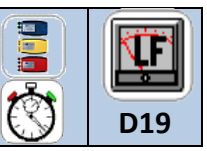

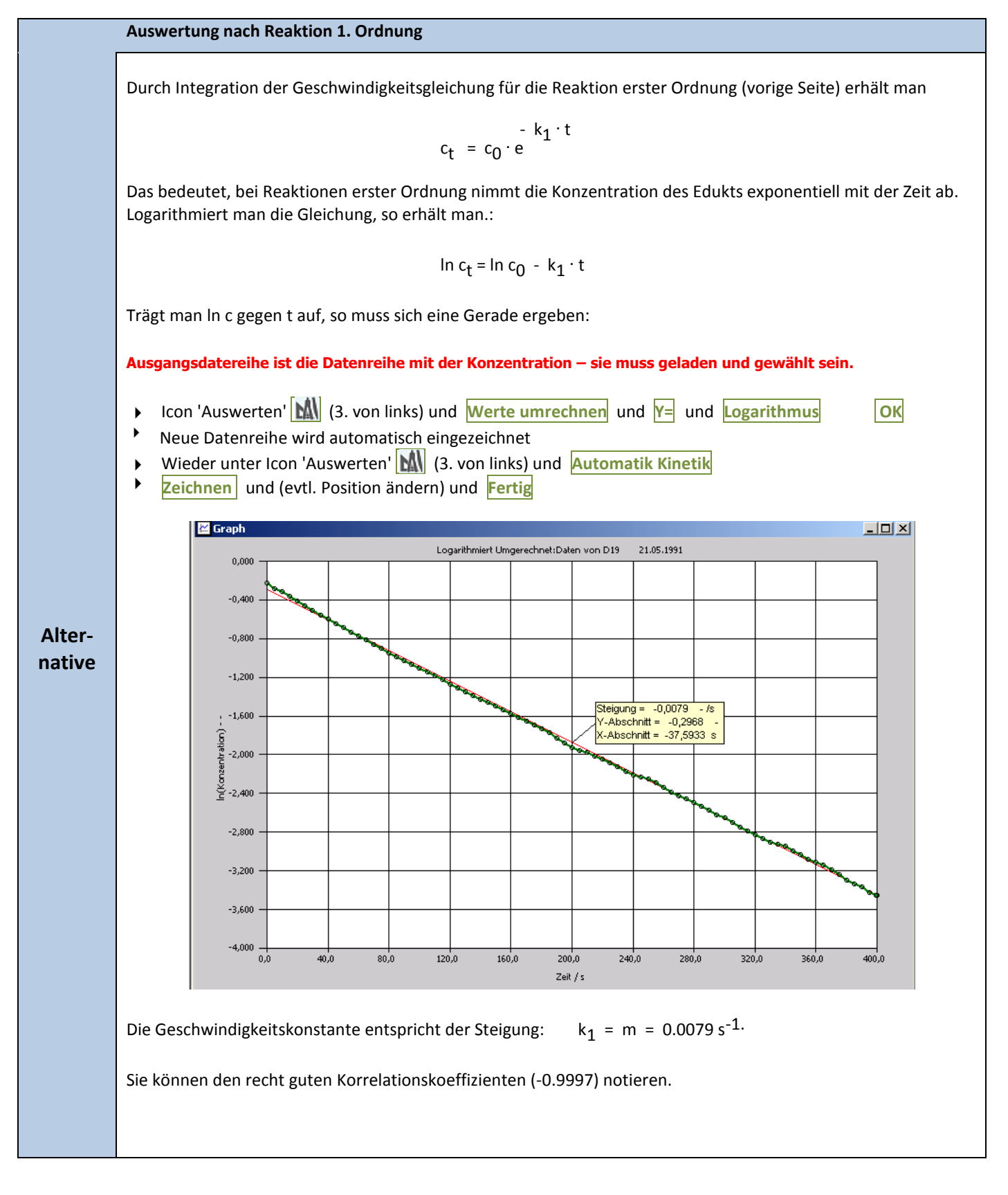

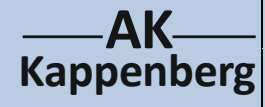

von 2-Chlor-2-methylpropan

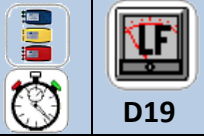

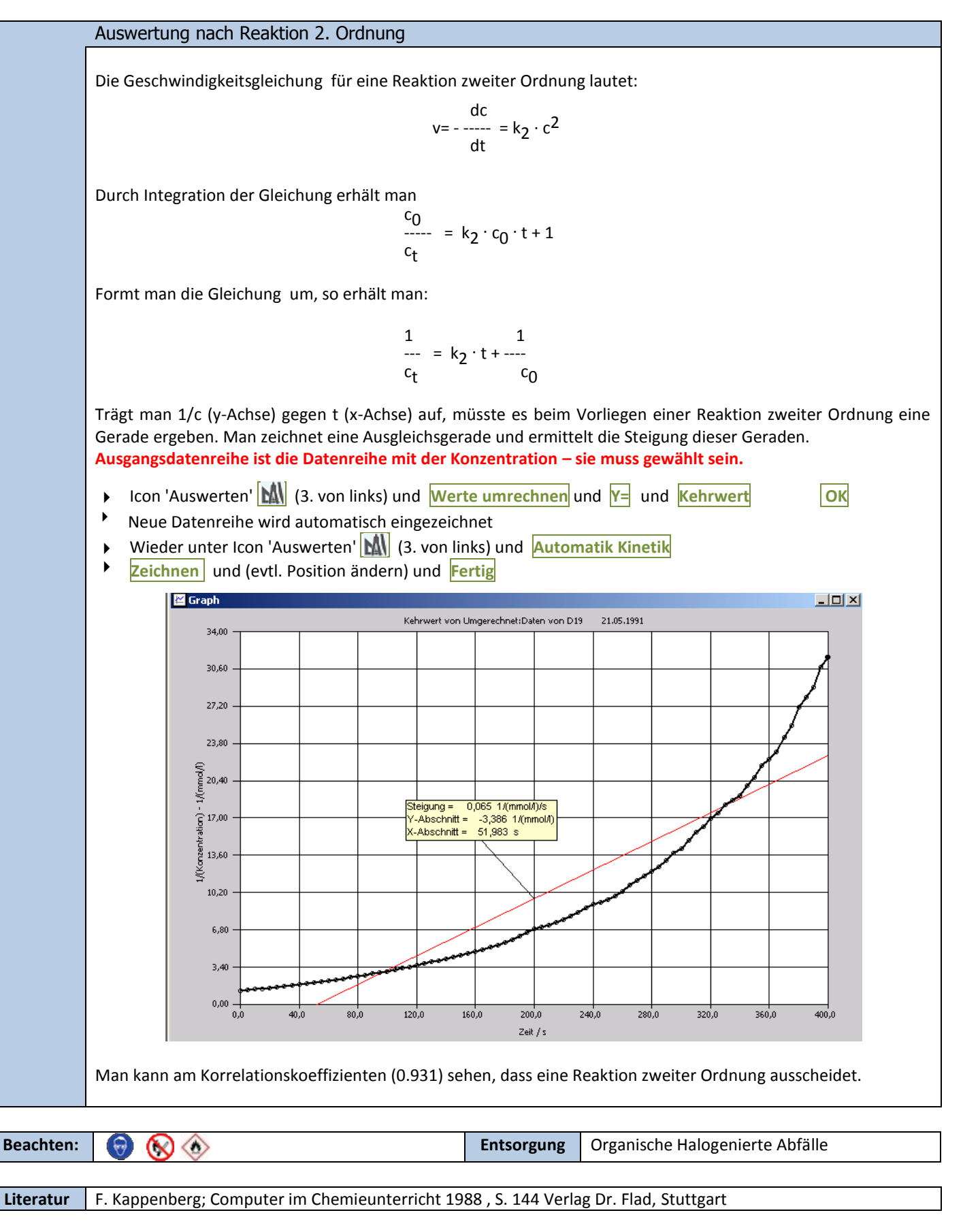

5